## Mettre son site web en ligne avec Filezilla

## Date de dernière mise à jour : 29/12/2013 à 20:34

| Source : http://www.vulgarisation-informatique.com/transfert-ftp.php.                                               |
|----------------------------------------------------------------------------------------------------|
| Distribution interdite sans accord écrit d'Anthony ROSSETTO (http://www.vulgarisation-informatique.com/contact.php) |

Tout webmaster aura besoin de transférer des documents via **FTP** (File Transfert Protocol, protocole de transfert de fichiers) surtout si vous créez unsite web. Vous aurez besoin pour ce faire d'un logiciel de transfert FTP appelé **Client FTP**. Pour ce tutoriel, nous allons utiliser un très bon utilitaire gratuit : Filezilla. Vous pouvez le télécharger <a href="https://filezilla-project.org/download.php?type=client">https://filezilla-project.org/download.php?type=client">https://filezilla-project.org/download.php?type=client">https://filezilla-project.org/download.php?type=client">https://filezilla-project.org/download.php?type=client">https://filezilla-project.org/download.php?type=client">https://filezilla-project.org/download.php?type=client">https://filezilla-project.org/download.php?type=client">https://filezilla-project.org/download.php?type=client">https://filezilla-project.org/download.php?type=client">https://filezilla-project.org/download.php?type=client</a>

| Fichier Edition Affichage Trensfet Serveur Fevoris ?  Not de passe : Port : Corresson rapide   Ste local : El/Internet/vamp/www.extranetv3  Ste local : El/Internet/vamp/www.extranetv3  Ste local : El/I                                                                                                    | FileZilla                        | -inform               | ations           | e com           |                |                                   |                     |
|----------------------------------------------------------------------------------------------------|----------------------------------|-----------------------|------------------|-----------------|----------------|-----------------------------------|---------------------|
| Image: Stell Stell   Hölte :   Identifiant :   Mot de passe :   Port :   Connexion rapide :   Ste dotatint :   Image: Stell Stell   Ste dotatint :   Ste dotatint :   Image: Stell Stell   Ste dotatint :   Image: Stell Stell   Ste dotatint :   Image: Stell Stell   Ste dotatint :   Image: Stell Stell   Ste dotatint :   Image: Stell Stell   Ste dotatint :   Image: Stell Stell   Ste dotatint :   Image: Stell Stell   Stell Stell   Image: Stell Stell   Stell Stell Stell   Image: Stell Stell   Stell Stell Stell   Image: Stell Stell   Stell Stell Stell   Image: Stell Stell   Stell Stell Stell   Image: Stell Stell   Stell Stell                                                                                                    | Fichier Édition Affichag         | e Transfert Serveur   | Favoris ?        |                 |                |                                   |                     |
| Hóle : Islentfiant : Mot de passe : Port : Connexion rapide   Site Jocal : E:Unternet/wamp/www/extranetv3/  Site Jocal : E:Unternet/wamp/www/extranetv3/  Site Jocal : Direction : Direction : Dir                                                                                                    | 1 - VICT                         | 😫 🐰 🍽 🌸 🛷 📑           | n 🕫 🕺 🗈          |                 |                |                                   |                     |
| Ste local : E: Unternet Venero Venero                                                                                                    | Hôte :                           | Identifiant :         | Mot de           | e passe :       | Port :         | Connexion rapide                  |                     |
| Site local :     El/Internet/wamp/www/extranetv3/     Site distant :       Image: Site distant :     Image: Site distant :       Image: Site distant :     Image: Si                                                                                                    |                                  |                       |                  |                 |                |                                   |                     |
| Site Jocal : E:Unternet/wamp/www/extranetv3\<br>E:Unternet/wamp/www/extranetv3<br>E:Unternet/wamp/www/extranetv3<br>E:Unternet/wamp/                                                                                                    |                                  |                       |                  |                 |                |                                   | Ê                   |
| Ste local : E:\Internet\Yeamp\www.lextranetv3\ extranetv3 freelance freelance sauvegardes Nom de fichier Taille de fi sauvegardes Nom de fichier Taille de fichier Taille d                                                                                                    |                                  |                       |                  |                 |                |                                   |                     |
| Site dotai : E: interretiywampiywwi (extranetv3)<br>extranetv3<br>freelance<br>freelance<br>freelance<br>savvegardes<br>Nom de fichier<br>Taille de fi<br>core<br>Dossier de fich<br>Absence de connexion à un serveur<br>ves<br>Dossier de fich<br>Absence de connexion à un serveur<br>ves<br>Dossier de fich<br>Absence de connexion à un serveur<br>Dessier de fich<br>Absence de connexion à un serveur<br>Dessier de fich<br>Absence de connexion à un serveur<br>Dessier de fich<br>Absence de connexion à un serveur<br>Dessier de fich<br>Absence de connexion à un serveur<br>Desonnecté.<br>Serveur / Fichier local<br>Menter local<br>Menter loc |                                  |                       |                  |                 |                |                                   |                     |
| Site local :     [E:UnternetNump /www.lextranetv3]     •       Image: extranetv3     •       Image: extranetv3     • <td></td> <td></td> <td></td> <td></td> <td></td> <td></td> <td>Ŧ</td>                                                                                                    |                                  |                       |                  |                 |                |                                   | Ŧ                   |
| Image: extranet/3     Image: extranet/3       Image: extranet/3     Image: extranet/3       Image: extranet/3     Image: extranet/3       Image: extranet/3     Image: extranet/3       Image: extranet/3     Image: extranet/3       Image: extranet/3     Image: extranet/3       Image: extranet/3     Image: extranet/3       Image: extranet/3     Image: extranet/3       Image: extranet/3     Image: extranet/3       Image: extranet/2     Image: extranet/2       Image: extranet/2     Image: extranet/2       Image: extranet/2                                                                                                    | Site local : E:\Internet\wamp    | /www/extranetv3/      |                  | -               | Site distant : |                                   | Ŧ                   |
| Image: Source of the same of the same                                                                                                    |                                  | extranetv3            |                  | <u>^</u>        |                |                                   |                     |
| Nom de fichier     Taille de fi     Type de fichier        Cosses     Dossier de fich     Absence de connexion à un serveur          Absence de connexion à un serveur <td></td> <td>ftp atlas</td> <td></td> <td></td> <td></td> <td></td> <td></td>                                                                                                    |                                  | ftp atlas             |                  |                 |                |                                   |                     |
| Nom de fichier Taille de fi   Type de fichier   Taille de fichier   Classes   Dossier de fich   Core   Dossier de fich   Vues   Obsier de fich   Name de fichier   Taille de fichier   Taille de fichier   T                                                                                                    |                                  | sauvegardes           |                  | -               |                |                                   |                     |
| Classes     Dossier de fich i       vues     Dossier de fich i        Dossier de fich i        Discoir        Discoir        Déconnecté.       Serveur / Fichier local     Direction                                                                                                    | Nom de fichier                   |                       | Taille de fi     | Type de fichier | Nom de fichier | *                                 | Taille de fichier T |
| classes     Dossier de fich     Image: Core       vues     Dossier de fich     Absence de connexion à un serveur       vues     Dossier de fich     Image: Configure 1       configuri     2918     Fichier NTACC     Image: Configure 1       configure 2     106     Fichier PHP     Image: Connecté.                                                                                                    | <b>R</b>                         |                       |                  | .,,             |                |                                   |                     |
| core     Dossier de fich     Absence de connexion à un serveur       vues     Dossier de fich     i       config.ini     2105     Fichier HTACC     i       index.php     2106     Fichier PHP     i       *     III     *     III     *       3 fichiers et 3 dossiers. Taille totale : 5 329 octets     Déconnecté.     Direction       Serveur / Fichier local     Direction     Direction                                                                                                    | \mu classes                      |                       |                  | Dossier de fich |                |                                   |                     |
| vues     Dossier de fich       Intaccess     305       config.ini     2 918       Fichier Jocal     Fichier PHP                                                                                                    | 🔒 core                           |                       |                  | Dossier de fich |                | Absence de connexion à un serveur |                     |
| Intaccess 305   Fichier HTACC :   Config.ini   2 918   Fichier INI   2 106   Fichier PHP   2 106   Fichiers et 3 dossiers. Taille totale : 5 329 octets   Déconnecté.   Directio Directio                                                                                                    | 🔰 vues                           |                       |                  | Dossier de fich |                |                                   |                     |
| config.ini     2 918     Fichier INI       index.php     2 106     Fichier PHP        III     >       A fichiers et 3 dossiers. Taille totale : 5 329 octets     Déconnecté.       Serveur / Fichier local     Direction                                                                                                    | l.htaccess                       |                       | 305              | Fichier HTACC   |                |                                   |                     |
|                                                                                                    | config.ini                       |                       | 2 918            | Fichier INI     |                |                                   |                     |
| <                                                                                                    | index.php                        |                       | 2 106            | Fichier PHP     |                |                                   |                     |
| <td></td> <td></td> <td></td> <td></td> <td></td> <td></td> <td></td>                                                                                                    |                                  |                       |                  |                 |                |                                   |                     |
| <                                                                                                    |                                  |                       |                  |                 |                |                                   |                     |
| III     III     III     III     III     III       36 fichiers et 3 dossiers. Taille totale : 5 329 octets     Déconnecté.     Direction       Serveur / Fichier local     Direction     Direction        III     III     III        III     III     III        III     III     III                                                                                                    |                                  |                       |                  |                 |                |                                   |                     |
| 3 fichiers et 3 dossiers. Taille totale : 5 329 octets     Déconnecté.       Serveur / Fichier local     Direction                                                                                                    | < [                              | III                   |                  | Þ               | •              | m                                 | ÷                   |
| Serveur / Fichier local Direction<br>Constraints en file d'attente Transferts réussis Vulgarisation-informatique.com                                                                                                    | 3 fichiers et 3 dossiers. Taille | totale : 5 329 octets |                  |                 | Déconnecté.    |                                   |                     |
| Fichiers en file d'attente Transferts échoués Transferts réussis Vulgarisation-informatique.com                                                                                                    | Serveur / Fichier local          |                       |                  |                 |                |                                   | Directio            |
| Fichiers en file d'attente Transferts échoués Transferts réussis Vulgarisation-informatique.com                                                                                                    |                                  |                       |                  |                 |                |                                   |                     |
| Fichiers en file d'attente Transferts échoués Transferts réussis Vulgarisation-informatique.com                                                                                                    |                                  |                       |                  |                 |                |                                   |                     |
| III     Fichiers en file d'attente Transferts échoués Transferts réussis     Vulgarisation-informatique.com                                                                                                    |                                  |                       |                  |                 |                |                                   |                     |
| <ul> <li>✓ III</li> <li>Fichiers en file d'attente Transferts échoués Transferts réussis</li> <li>Vulgarisation-informatique.com</li> </ul>                                                                                                    |                                  |                       |                  |                 |                |                                   |                     |
| Fichiers en file d'attente     Transferts réussis     Vulgarisation-informatique.com                                                                                                    |                                  |                       |                  |                 |                |                                   |                     |
| III     Fichiers en file d'attente Transferts réussis     Vulgarisation-informatique.com                                                                                                    |                                  |                       |                  |                 |                |                                   |                     |
| Fichiers en file d'attente         Transferts échoués         Transferts réussis         Vulgarisation-informatique.com                                                                                                    | •                                |                       |                  |                 |                |                                   | F.                  |
|                                                                                                    | Fichiers en file d'attente       | Transferts échoués    | Transferts réuss | is              |                | Vulgarisation-informa             | atique.com          |
| 1999 File d'attente : vide 🛛 🔿 🗃                                                                                                    |                                  |                       |                  |                 |                | BBB File d'atter                  | nte:vide 🛛 🖷 🖷      |

Pour se connecter à un serveur FTP, il vous faut d'abord l'ajouter au gestionnaire de sites. Pour ce faire, cliquez sur le menu Fichier => Gestionnaire de sites

| Gestionnaire de Sites     |                   | ×                                        |        |
|---------------------------|-------------------|------------------------------------------|--------|
| Sélectionnez une entrée : | Général Avancé Pa | ramètres de transfert Jeu de caractères  |        |
| Freelance - VDS           | Hôte :            | 192.122.293.9                            | Port : |
|                           | Protocole :       | FTP - Protocole de Transfert de Fichiers | •      |
|                           | Chiffrement :     | Connexion FTP simple (non sécurisée)     | •      |

Vous allez ici pouvoir rajouter tous vos serveurs FTP. Pour en rajouter un premier, cliquez sur **Nouveau site** puis donnez un nom à votre serveur FTP. Renseignez ensuite les paramètres suivants :

Hôte- : Renseignez ici l'adresse URL (ou adresse IP) de votre serveur FTP.

**Protocole-**: Vous avez le choix entre le protocole FTP (utilisé par 99% des serveurs FTP) ou le protocole SFTP (SSH FTP, sécurisé). Dans le doute, choisissez le protocole FTP. Un mauvais choix vous empêchera d'accéder à votre serveur.

Type d'authentification- : Vous pouvez vous connecter de différentes manières à un serveur FTP :

Anonymous- signifie que vous vous connecterez sans login attitré, de manière "anonyme". Elle n'est généralement pas adaptée à l'hébergement Web.

**Normale-** est la méthode la plus couramment utilisée. Dans le cadre d'un hébergement Web, c'est l'option que vous choisirez probablement. Cependant, elle garde en mémoire votre mot de passe.

**Demander le mot de passe**- vous permet de vous connecter avec un login bien défini (conservé en mémoire) mais en vous demandant le mot de passe à chaque fois. C'est un peu plus sécurisé car vous Filezilla ne stocke pas votre mot de passe sur votre ordinateur.

Interactif- va vous demander un login de connexion et un mot de passe, ce qui rajoute encore de la sécurité par rapport à l'option ci-dessus.

Compte- va stocker votre login et mot de passe de connexion mais se connecter à un autre compte utilisateur par défaut.

-En fonction du type d'authentification, renseignez ou non un login et mot de passe de connexion.

Cliquez ensuite sur l'onglet Avancé.

| Gestionnaire de Sites        |                                                                                                    |
|------------------------------|----------------------------------------------------------------------------------------------------|
| Sélectionnez une entrée :    | Général       Avancé       Paramètres de transfert       Jeu de caractères         Type de serveur :       Par défaut (Détection automatique)           Ignorer le Proxy |
|                              | Dossier local par défaut : Parcourir                                                                                                    |
|                              | Dossier distant par défaut :                                                                                                    |
|                              | Ajuster le décalage horaire du serveur :                                                                                                    |
| Nouveau Site Nouveau Dossier | V reures, V r Minutes                                                                                                    |
| Supprimer Dupliquer          | Vulgarisation-informatique.com                                                                                                    |
|                              | Connexion OK Annuler                                                                                                    |

Les options qui nous intéressent sont les suivantes :

**Dossier local par défaut**- : En modifiant cette option, vous aurez par défaut la liste des fichiers du répertoire choisi. Cela vous évitera de parcourir des dossiers à la recherche de vos fichiers Web.

**Dossier distant par défaut-** : C'est le même principe, sauf qu'il s'agit cette fois du dossier présent sur le serveur qui sera affiché par défaut à chaque connexion. Si le répertoire de votre site est situé dans le répertoire **www/client/site-** vous aurez peut-être envie d'atterrir directement dans ce

répertoire sans cliquer d'abord sur www, puis sur client, puis sur site, pour pouvoir commencer à travailler. Cette option est là pour ça.

Utiliser la navigation synchronisés- : Cette option est très utile. En effet, votre site aura très certainement la même structure en local qu'en ligne. En cochant cette option, le dossier distant sera, lorsque vous changerez de dossier local, mis à jour pour être le même. Vous vous retrouvez ainsi avec toujours le même répertoire local que distant quand vous naviguez en local ou à distance. Attention, seule l'arborescence est synchronisée, il n'y a aucun envoi ni de fichier ni de dossier d'effectué. Si vous tentez d'accéder dans un répertoire non présent sur votre ordinateur ou votre serveur, un message d'erreur s'affichera et vous demandera de créer le dossier pour pouvoir poursuivre la navigation synchronisée.

Maintenant que nous avons fait le tour des informations utiles pour se connecter, cliquez sur **Connexion** pour vous connecter à votre serveur. Si tout s'est bien passé, vous devez vous retrouver avec un écran ressemblant à celui-ci :

| Freelance - VDS                                                                                                    |                                  |
|----------------------------------------------------------------------------------------------------|----------------------------------|
| Fichier Édition Affichage Transfert Serveur Favoris ?                                                                                                    |                                  |
|                                                                                                    |                                  |
| Hôte : Identifiant : Mot de passe :                                                                                                    | Port : Connexion rapide          |
| Statut :       Contenu du dossier affiché avec succès         Statut :       Récupération du contenu du dossier         Commande :       CDUP         Réponse :       250 OK. Le repertoire courant est /         Commande :       PWD         Réponse :       257 */* est votre position actuelle         Statut :       Contenu du dossier affiché avec succès | •<br>•                           |
| Site local : E:\Internet\wamp\www\extranetv3\                                                                                                    | Site distant : /                 |
| extranetv3                                                                                                    |                                  |
| Nom de fichier Taille de fi Type de fichier                                                                                                    | Nom de fichier Taille de fichier |
| Classes Dossier de fich Core Dossier de fich Vues Dossier de fich Config.ini 2918 Fichier HTACC Config.ini 2918 Fichier INI Fichier PHP 2106 Fichier PHP                                                                                                    | E<br>dev<br>etc<br>v m bin       |
| 3 fichiers et 3 dossiers. Taille totale : 5 329 octets                                                                                                    | Sélection de 1 dossier.          |
| Serveur / Fichier local                                                                                                    | Directio                         |
| · · · · · · · · · · · · · · · · · · ·                                                                                                    | • • •                            |
| Fichiers en file d'attente Transferts échoués Transferts réussis                                                                                                    | Vulgarisation-informatique.com   |

Le fonctionnement de Filezilla est le suivant : à gauche se trouvent vos documents situés sur votre ordinateur local, à droite se trouvent vos documents situés sur le serveur distant. Lorsque vous avez activé la navigation synchronisée, vous devez vous retrouver avec la même arborescence à gauche qu'à droite.

Pour envoyer des dossiers ou fichiers de votre ordinateur vers votre serveur, vous pouvez par exemple effectuer un clic avec le bouton droit de votre souris sur le fichier ou dossier que vous souhaitez envoyer, puis cliquer ensuite sur **Envoyer** :

|                |              |                 | -          |
|----------------|--------------|-----------------|------------|
| Nom de fichier | Taille de fi | Type de fichier | Nom de fi  |
| Jan            |              |                 | <b>.</b> . |
| lasses         |              | Dossier de fich | The states |
|                |              |                 |            |

Vous pouvez aussi effectuer un **Drag and drop** (glisser-déposer) en sélectionnant vos fichiers et dossiers, en cliquant tout en maintenant le bouton gauche de la souris enfoncé, en glissant les fichiers vers votre serveur distant, et en relâchant le bouton gauche. Les fichiers seront alors copiés dans le répertoire du serveur sur lequel vous vous trouvez et apparaitront à droite.

Source : http://www.vulgarisation-informatique.com/transfert-ftp.php. Distribution interdite sans accord écrit d'Anthony ROSSETTO (http://www.vulgarisation-informatique.com/contact.php)